# K.R.V.G.B.

# Ingeven uitslagformulier via de website

#### 1. Openen website

#### www.krvgb.be

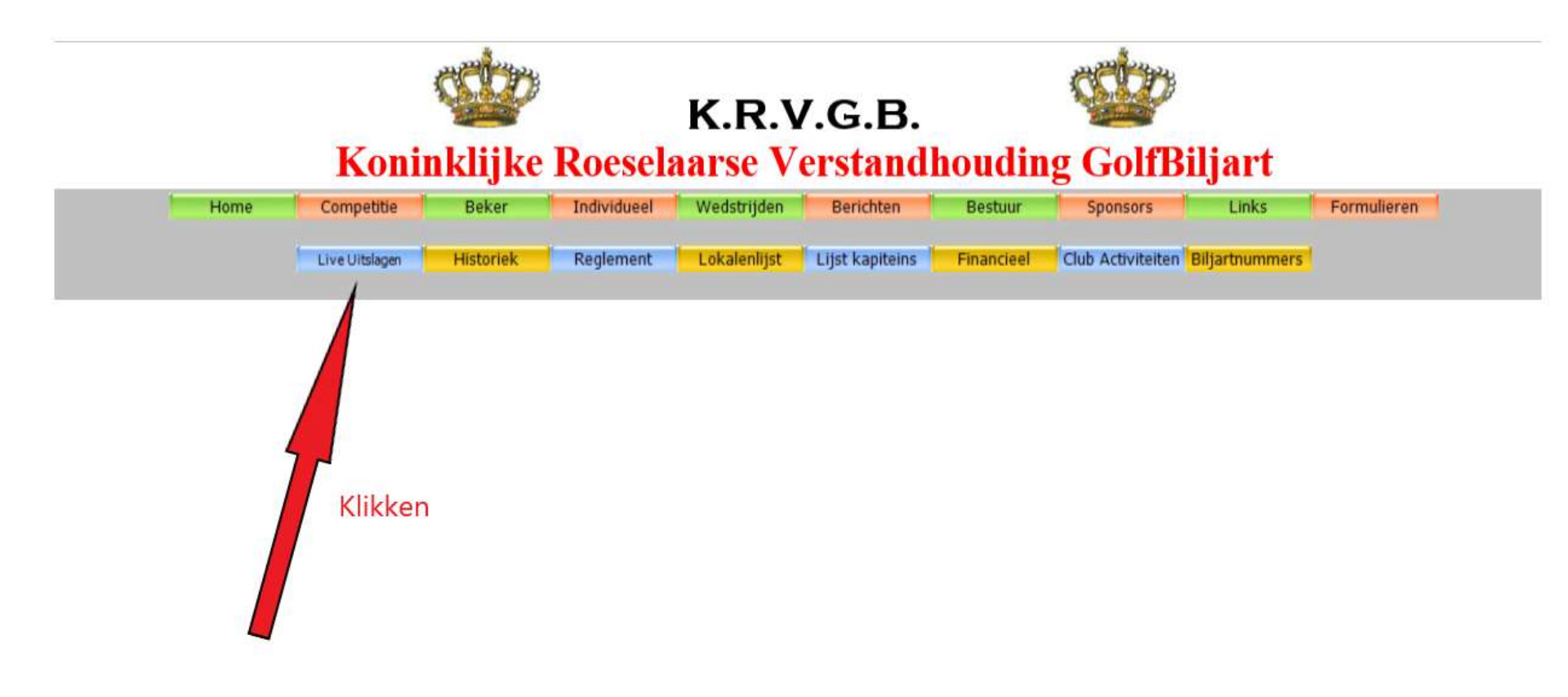

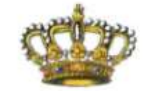

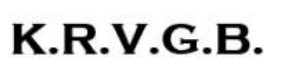

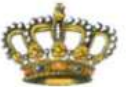

#### Koninklijke Roeselaarse Verstandhouding GolfBiljart

| Home Competitie Beker | Individueel   | Wedstrijden     | Berichten       | Bestuur    | Sponsors          | Links | Formulieren |
|-----------------------|---------------|-----------------|-----------------|------------|-------------------|-------|-------------|
| Historie              | k Reglement   | Lokalenlijst    | Lijst kapiteins | Financieel | Club Activiteiten |       |             |
|                       |               |                 |                 |            |                   |       |             |
|                       | Live Uit      | elagon          |                 |            |                   |       |             |
|                       | Live On       | Live Unslagen   |                 |            |                   |       |             |
|                       | Kies de afde  | ling :          |                 |            |                   |       |             |
| Ingave wedstrijd      | Eerste afdeli | ng              | ~               |            |                   |       |             |
|                       |               |                 |                 |            |                   |       |             |
| Klikkop               | Detail var    | n de geselectee | erde match :    |            |                   |       |             |
| KIIKKEH               |               |                 |                 |            |                   |       |             |
|                       |               |                 |                 |            |                   |       |             |

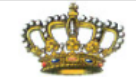

#### K.R.V.G.B.

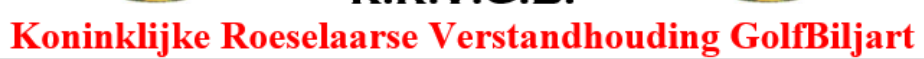

#### Wedstrijdformulier

Datum :

Selecteer... 🗸

Speeldag : Afdeling :

|           | Thuisploeg                            |           | Bezoekers |             |             |
|-----------|---------------------------------------|-----------|-----------|-------------|-------------|
|           | • • • • • • • • • • • • • • • • • • • | ×         |           |             |             |
| Forfait : | Speler 1                              | Forfait : | Speler 2  | Manche 1    | Manche 2    |
|           | Y                                     |           | ~         | Selecteer V | Selecteer V |
|           | ×                                     |           | ~         | Selecteer V | Selecteer V |
|           |                                       |           | ~         | Selecteer V | Selecteer V |
|           |                                       |           |           | Selecteer V | Selecteer V |
|           | • • • • • • • • • • • • • • • • • • • |           | ~         | Selecteer V | Selecteer 🗸 |

Uitslag Wedstrijd :

Opmerkingen Thuisploeg :

Opmerkingen Bezoekers :

Ingezonden door :

Emailadres Thuisploeg :

Emailadres Bezoekers :

Versturen

## 2. Ingave datum / thuisploeg

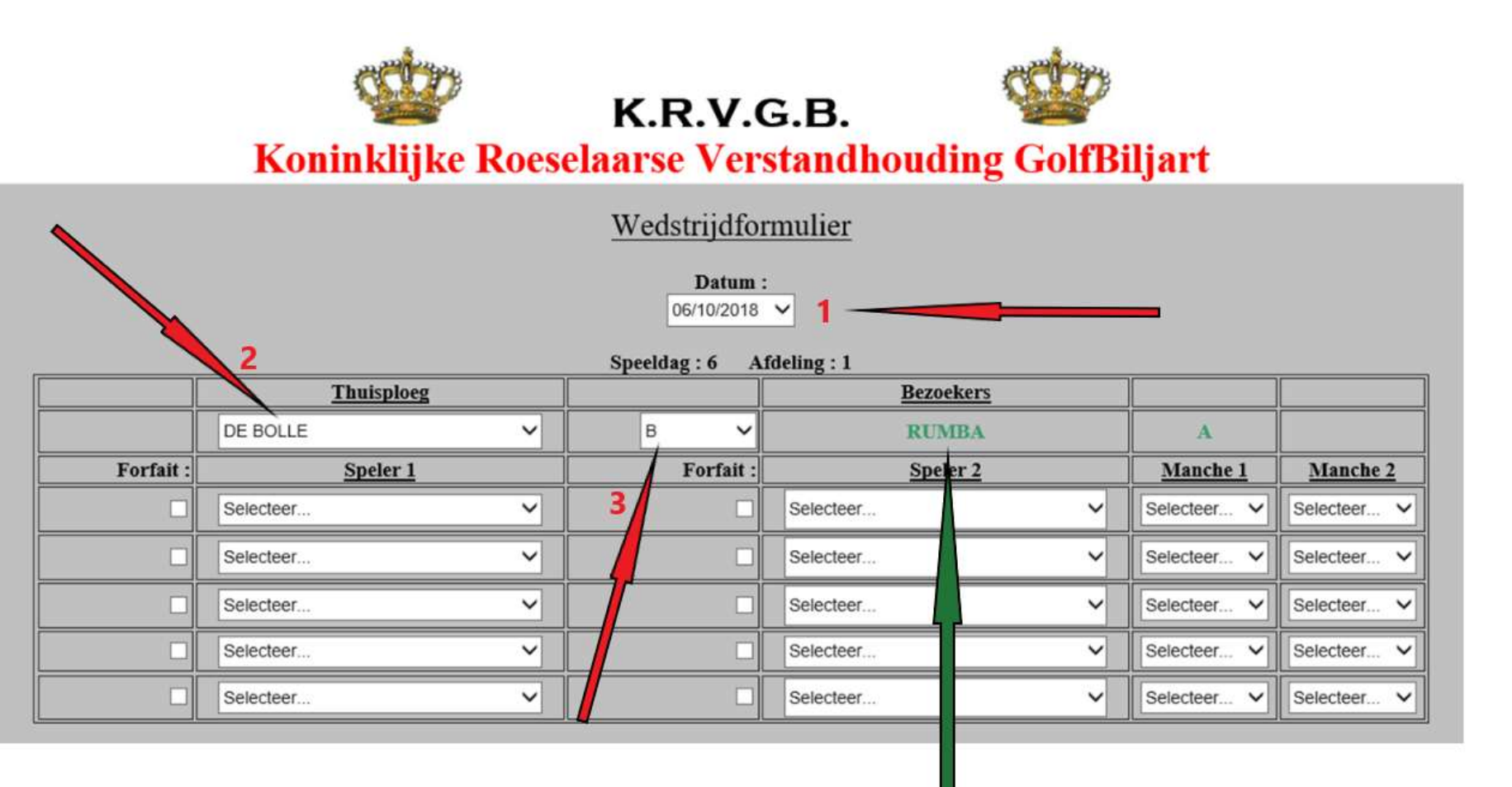

Automatisch wordt de bezoekende ploeg ingevuld (groen)

### 3. Ingave spelers

#### <u>Voorbeeld 1</u>: alle spelers zijn aanwezig

| Datum :                   |                       |           |                        |             |             |  |  |  |  |  |
|---------------------------|-----------------------|-----------|------------------------|-------------|-------------|--|--|--|--|--|
| 06/10/2018 🔻              |                       |           |                        |             |             |  |  |  |  |  |
| Speeldag : 6 Afdeling : 1 |                       |           |                        |             |             |  |  |  |  |  |
|                           | <u>Thuisploeg</u>     |           | Bezoekers              |             |             |  |  |  |  |  |
|                           | DE BOLLE              | В 🔻       | RUMBA A                |             |             |  |  |  |  |  |
| Forfait :                 | <u>Speler 1</u>       | Forfait : | <u>Speler 2</u>        | Manche 1    | Manche 2    |  |  |  |  |  |
|                           | DOBBELS PHILIP 4      |           | DEBUSSCHERE JENS 1308  | Selecteer • | Selecteer • |  |  |  |  |  |
|                           | DELCHAMBRE JURGEN 475 |           | DICK FRANCKY 868       | Selecteer • | Selecteer • |  |  |  |  |  |
|                           | BRUNEEL DANNY 1060    |           | TUYTENS CHRISTOPHE 466 | Selecteer • | Selecteer • |  |  |  |  |  |
|                           | DELAEY LEO 503        |           | WULFAERT DIETER 626    | Selecteer • | Selecteer • |  |  |  |  |  |
|                           | DE BRUYNE YOURI 145   |           | DEBUSSCHERE KOEN 1025  | Selecteer • | Selecteer • |  |  |  |  |  |

### 3. Ingave spelers

#### **<u>Voorbeeld 2</u>**: forfait van 1 of meerdere spelers

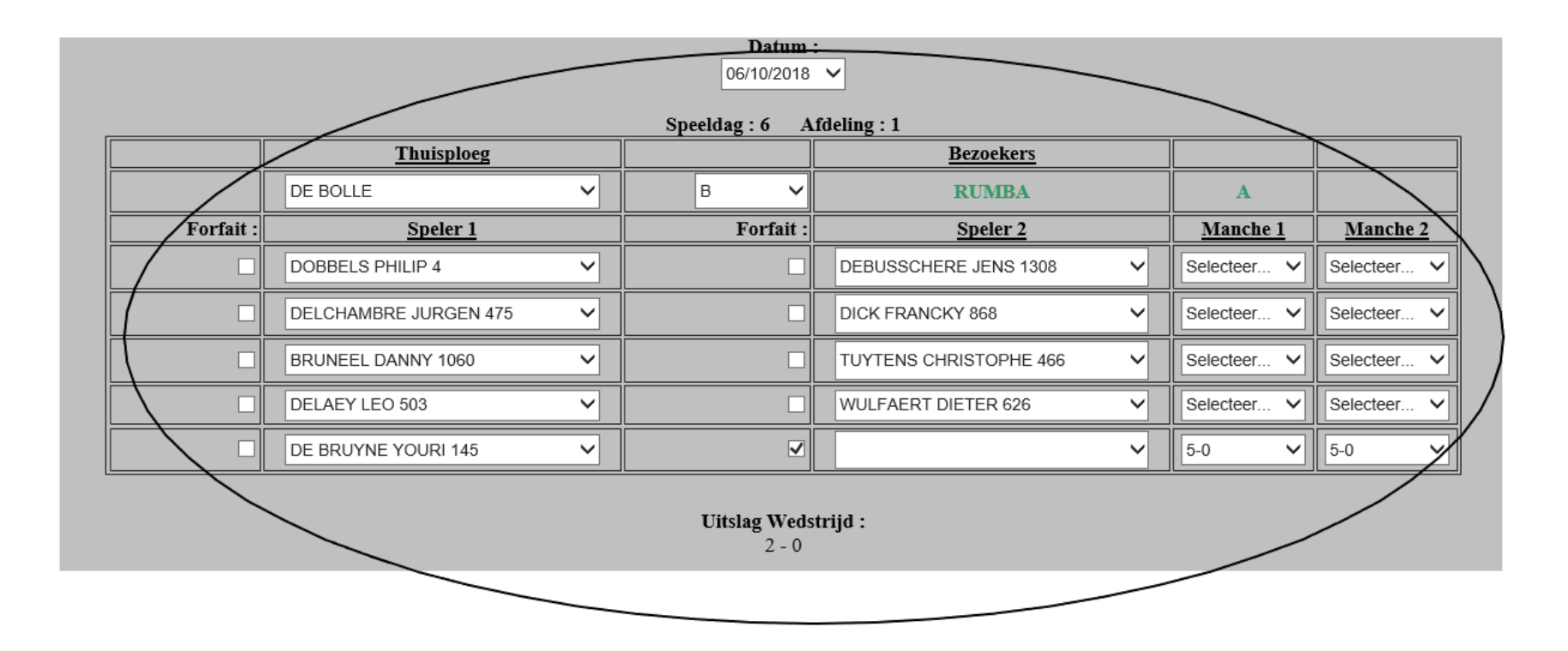

Door het aanvinken van een forfait, wordt automatisch de uitslag 5-0 / 5-0 ingevuld

### 4. Ingave uitslagen

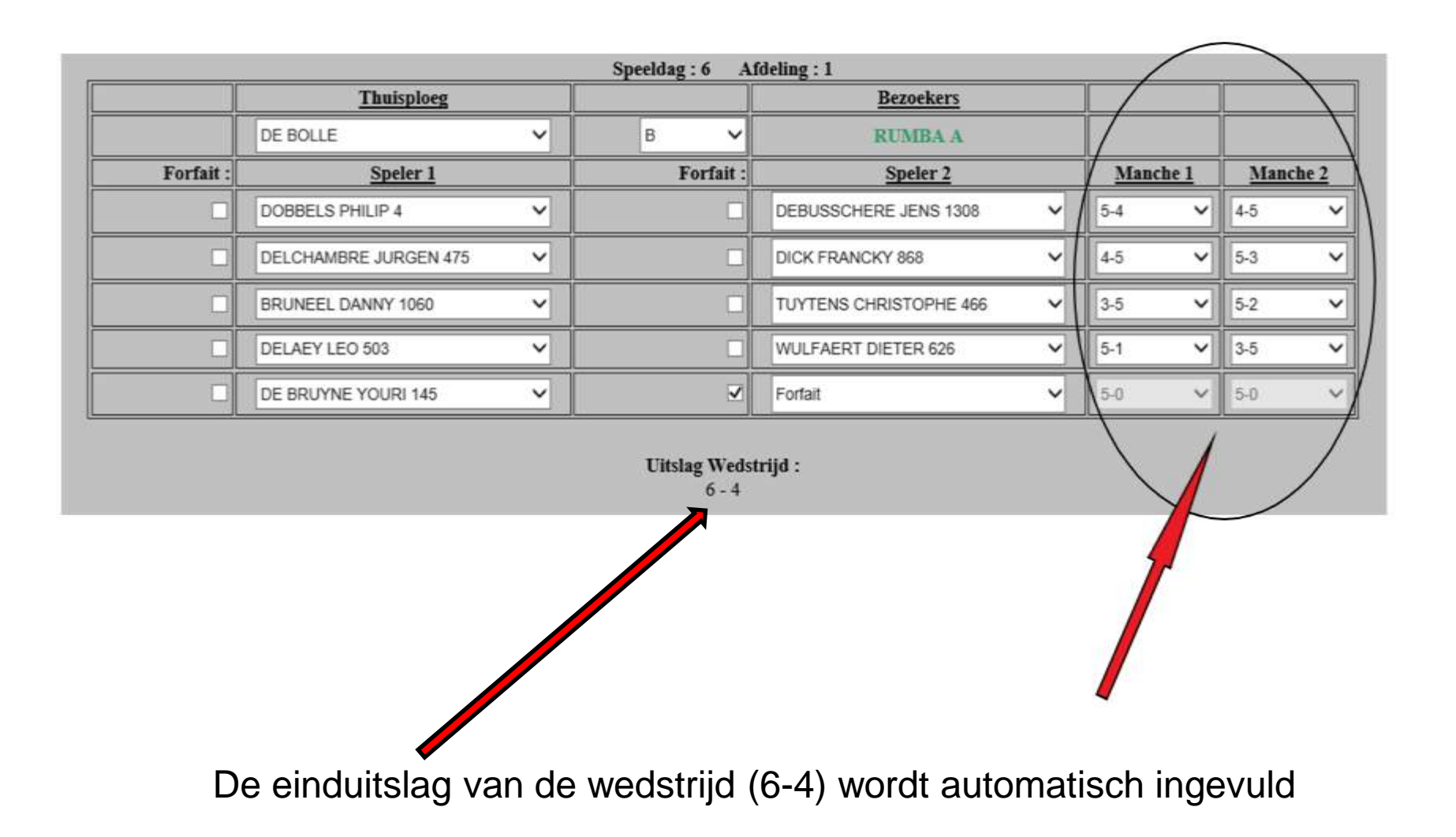

## 5. Ingave Opmerkingen + gegevens verzender + Emailadressen + versturen

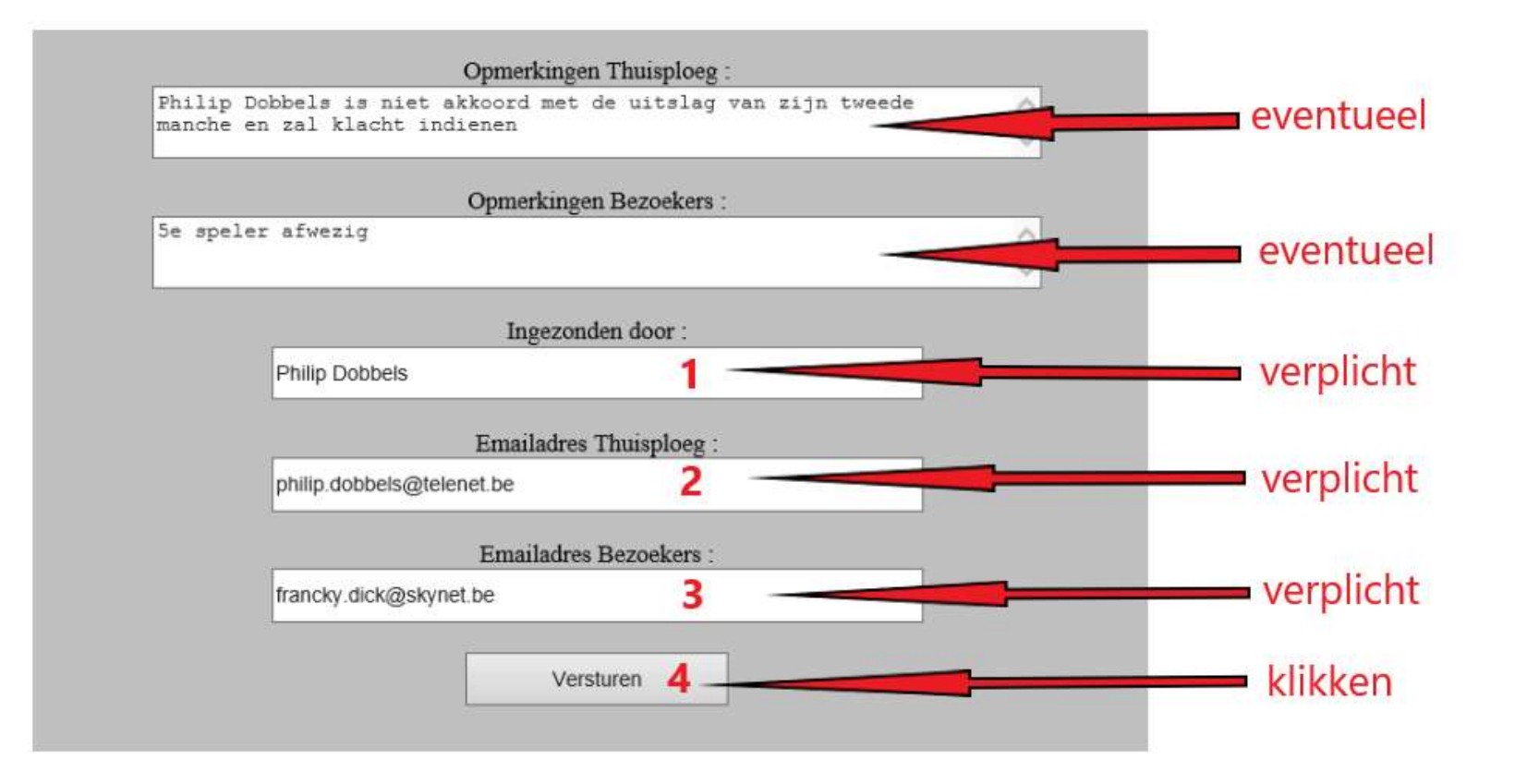

### Na het versturen

Indien niet correct ingevuld : in het rood verschijnt welk veld niet correct ingevuld is.

Dit dient aangepast te worden alvorens er opnieuw op 'versturen' kan geklikt worden.

Indien correct ingevuld : automatisch verschijnt opnieuw het startblad en kan daar de uitslag van de wedstrijd door iedereen bekeken worden door het klikken op de gewenste afdeling.

Naar beide ingevulde mailadressen wordt automatisch een mail gestuurd met de ingevulde gegevens.

Indien toch nog een correctie nodig is, dient het ingeven van de uitslag volledig opnieuw gedaan te worden. De laatst ingegeven uitslag wordt dan bewaard.